## How to Schedule an Appointment on Trac Cloud

It's only 5 easy steps!

Step 1:

| Ġ      | ) Schedule an Appointment                                                   |
|--------|-----------------------------------------------------------------------------|
| al fii | entra magan tenesse a subject wert and plate to the tenesse a subsection of |
|        |                                                                             |

Step 2:

## Academic Coaching

Tutoring

Writing Center

Academic Peer Mentoring – N/A (no sign up required)

## Step 3:

(Writing Center will

have questions to answer),

| There are 1 Sints of time avail | able_nlease.cbncse.ooe.tha | t,works for you Choose, a differe | ntehada and a second and a second and a second a second a second a second a second a second a second a second a | 74a. |
|---------------------------------|----------------------------|-----------------------------------|----------------------------------------------------------------------------------------------------|------|
|                                 |                            |                                   |                                                                                                    |      |
|                                 | •                          | Sun, J                            | ian 28 2024                                                                                                    |      |
| Sara                            |                            | Su                                | n lan 28 geott tear that                                                                                        |      |
| Page notoring                   | G                          | oup In Person 2 0/6               | utilites it basics have good                                                                                    |      |

## A few tips

yellow

g